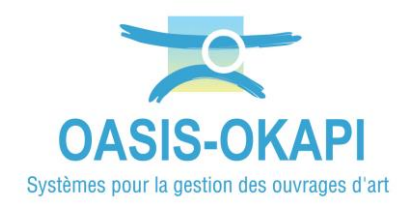

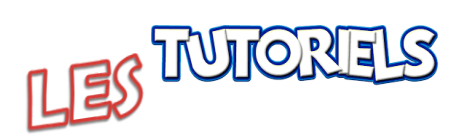

# **OKAPI : Ajouter des photos en mode** « Caméra » ou « Librairie »

#### 

### **1.Deux modes opératoires**

Deux modes opératoires sont disponibles pour ajouter des photos au niveau d'une visite OKAPI :

- 1. Le mode « Caméra » (mode par défaut)  $\rightarrow$  Je visite l'ouvrage et sa fiche de visite est ouverte dans mon interface OKAPI :
  - → Je prends une photo avec mon appareil mobile et celle-ci est rajoutée automatiquement, associée à l'ouvrage, la partie d'ouvrage, le désordre, etc. en cours de visite.
- 2. Le mode « Librairie »  $\rightarrow$  Je visite l'ouvrage :
  - → Je prends des photos au fur et mesure de la visite indépendamment d'OKAPI avec un appareil photo numérique ou celui de mon appareil mobile ; j'associerai les photos à l'ouvrage, la partie d'ouvrage, le désordre, etc. via OKAPI au bureau de retour de ma visite.

## 2. Paramétrage de l'appareil mobile

- Le choix du mode opératoire est paramétrable
  - Ouvrez l'application OKAPI :

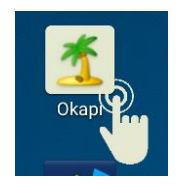

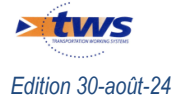

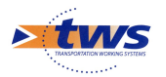

 Et allez dans l'interface de paramétrage en utilisant le bouton de commandes affiché à droite dans le bandeau :

le compte système local (Par défaut, Login=admin et

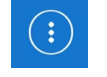

• Et en lançant la commande « Paramètres » :

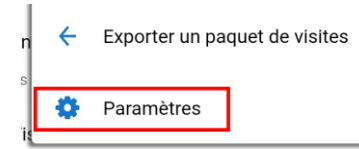

Identifiez-vous avec
Password=system) :

| Demande d'identi | fication |
|------------------|----------|
| Login<br>admin   |          |
| Password         |          |
| Ok               | Annuler  |

- Vous arrivez alors dans l'interface de paramétrage d'OKAPI :

| P 🔤 🔧                                                                     | ♥ \$ 1≤1 \$ 90% ■ 14:38 |
|---------------------------------------------------------------------------|-------------------------|
| Paramètres                                                                |                         |
| Général Connexion Import / Export Sauvegardes Photos Localisation Système |                         |
| Serveur Oasis                                                             |                         |
| Connexion SSL Oui                                                         |                         |
| Adresse du serveur tws854.fr                                              |                         |
| Port de communication 443                                                 |                         |
| Suffixe non renseigné                                                     |                         |
| Tester la connexion                                                       |                         |
|                                                                           |                         |
|                                                                           |                         |
|                                                                           |                         |
|                                                                           |                         |
|                                                                           |                         |
|                                                                           |                         |
|                                                                           |                         |

Allez dans l'onglet [Photos] :

|                                                                           | ♥ 🕸 🐼 🗊 87% 📋 14:54 |
|---------------------------------------------------------------------------|---------------------|
| Paramètres                                                                |                     |
| Général Connexion Import / Export Sauvegardes Photos Localisation Système |                     |
| Photos                                                                    |                     |
| Source Caméra                                                             |                     |

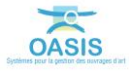

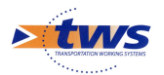

- Cliquez dans le bouton [Source] pour modifier le mode opératoire. Par défaut, le mode opératoire est « Caméra » ; si vous cliquez dans le bouton, le mode opératoire devient « Librairie » :
  - En mode « Librairie », vous pourrez associer des photos à un ouvrage, une partie d'ouvrage, un désordre, etc. à partir d'un répertoire de l'appareil mobile ou d'une source extérieure.
  - En mode « Camera », vous pourrez associer des photos à un ouvrage, une partie d'ouvrage, un désordre, etc. en prenant des photos avec l'appareil mobile au fur et à mesure de votre visite.

### 3.Associer des photos en mode « Caméra »

▶ Il s'agit du mode par défaut lequel est expliqué en détail dans la notice §Réaliser une visite OKAPI

- Vous êtes en cours de visite ; allumez votre appareil mobile :
- Ouvrez l'application OKAPI :

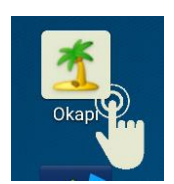

Puis éditez la visite :

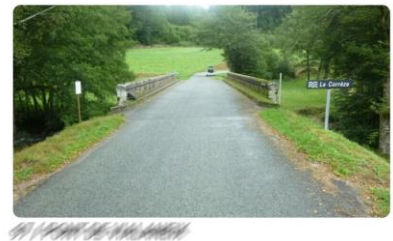

Type Pont / Visite annuelle Structure 0 Pont voùté en maçonnerie Voie PR

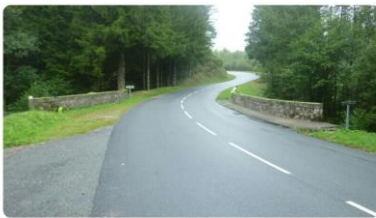

Type Pont / Visite annuelle Structure 0 Pont voûté en maçonnerie élargi Vole PR

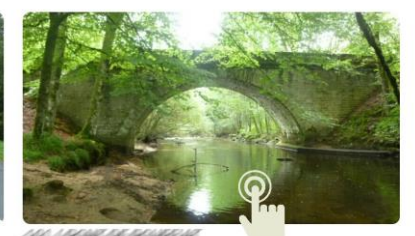

Type Pont / Visite annuelle Structure 0 Pont voûté en maçonnerie Voie PR

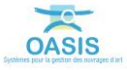

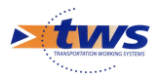

### - Au cours de cette visite :

• Que cela soit au niveau de l'ouvrage lui-même :

| P 🖾 🔍                                     |                 |                     |                   |                                                                             |                 |                                                             | 🛇 🛠 💐 🛜 96% 🛔 14:06                      |
|-------------------------------------------|-----------------|---------------------|-------------------|-----------------------------------------------------------------------------|-----------------|-------------------------------------------------------------|------------------------------------------|
| $\langle \boldsymbol{\leftarrow} \rangle$ |                 |                     | 101 /             |                                                                             |                 |                                                             | (1)                                      |
|                                           |                 |                     |                   | Type de visite<br>Canton<br>Gestionnaire<br>GPS<br>Dernier<br>téléchargemen | Visite annuelle | Voie<br>Commune<br>Derniere IDP<br>Derniere<br>modification | Terminer Annuler<br>SARRAN<br>10/06/2020 |
| Ouvrage                                   |                 |                     |                   | Conditions de                                                               | la visite       |                                                             | Ø                                        |
| Année de                                  |                 | Nom                 | PRI SEASSACH      | Conditions                                                                  |                 | Temperature                                                 |                                          |
| relement                                  | 0 Pont voûté en | Type de             |                   | Precipitations                                                              |                 | Date                                                        | 09/01/2023                               |
| Structure                                 | maçonnerie      | structure           | 1 pont maçonnerie | Commentaire                                                                 |                 | Intervenants                                                |                                          |
| Voie portée                               | HHH.            | Obstacle<br>franchi | UN SA CIMULTA     | Moyens                                                                      |                 |                                                             |                                          |
|                                           |                 |                     | at                |                                                                             | Ter-            |                                                             |                                          |
|                                           |                 | Ajouter             | une photo         |                                                                             | Accéder au PV   |                                                             |                                          |

#### • Ou au niveau d'une partie d'ouvrage, d'un élément de l'ouvrage ou d'un désordre :

| 0 65                  |                                                         |                            |                              |          |            | * 🛤 🔋 90% 🗗 13:59 |
|-----------------------|---------------------------------------------------------|----------------------------|------------------------------|----------|------------|-------------------|
| ¢                     |                                                         |                            | COLORATOR NUMBELIE           |          |            | ()                |
| < Element préc        | édent                                                   |                            |                              |          |            | Element suivant > |
| Mur en aile o         | froit 1 (amont) (Mur<br>> Les murs en alle ou en retour | en aile indépendant, Maçon | nerie) / Culée C0 (rive gauc | he)      |            |                   |
| Note 3U               | Sécurité                                                | Ajouter un commentaire     |                              |          |            |                   |
| Année de<br>l'élément |                                                         | Structure                  | Mur en aile indépendant      | Materiau | Maçonnerie |                   |
| Surface               |                                                         | Position                   | Mur en aile MAD1             |          |            |                   |
| Ajouter un comm       | 12/7/2022 8:44:54<br>5.5415 / 4.15658<br>entaire        |                            |                              |          |            |                   |
| Ajouter un comm       | entdire                                                 |                            |                              |          |            |                   |
|                       |                                                         |                            | Aiouter une photo            |          |            |                   |
|                       |                                                         |                            |                              |          |            |                   |

- Vous disposez du bouton :

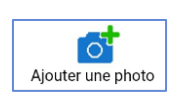

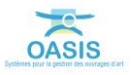

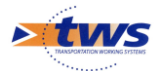

- Celui-ci actionne l'appareil photo déclaré dans l'interface de paramétrage OKAPI :
  - Prenez une photo,
  - Celle-ci est automatiquement associée à l'ouvrage, à la partie d'ouvrage, à l'élément ou au désordre.

### 4.Associer des photos en mode « Librairie »

### Se référer au besoin à la notice §Utilisation d'OKAPI sous Android

Vous avez réalisé les visites de vos ouvrages et, de retour au bureau, vous devez procéder au rapprochement des photos prises avec un appareil photo numérique ou avec votre appareil mobile.

Les photos se trouvent soit dans la mémoire principale de votre appareil mobile, soit sur une carte micro SD, soit sur un serveur externe de type ©GoogleDrive ou ©Dropbox.

- Allumez votre appareil mobile,
- Et ouvrez l'application OKAPI :

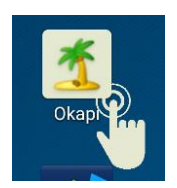

Puis éditez la visite à laquelle associer des photos :

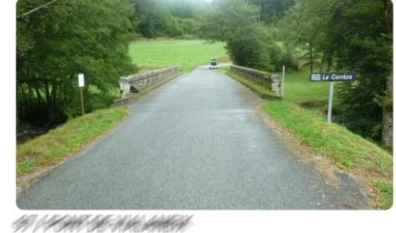

Type Pont / Visite annuelle Structure 0 Pont voûté en maçonnerie Voie PR

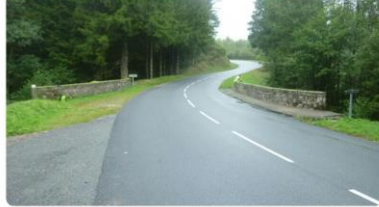

Type Pont / Visite annuelle Structure 0 Pont voüté en maçonnerie élargi Voie PR

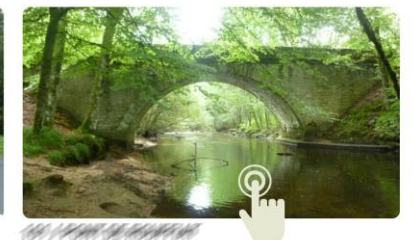

Type Pont / Visite annuelle Structure 0 Pont voûté en maçonnerie Voie PR

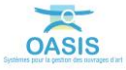

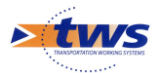

| P 🖬 🔧                                     |                 |                     |                   |                                                                             |                 |                                                             |                                          |
|-------------------------------------------|-----------------|---------------------|-------------------|-----------------------------------------------------------------------------|-----------------|-------------------------------------------------------------|------------------------------------------|
| $\langle \boldsymbol{\leftarrow} \rangle$ |                 |                     | 101 /             |                                                                             |                 |                                                             | (1)                                      |
|                                           |                 |                     |                   | Type de visite<br>Canton<br>Gestionnaire<br>GPS<br>Dernier<br>téléchargemen | Visite annuelle | Voie<br>Commune<br>Derniere IDP<br>Derniere<br>modification | Terminer Annuler<br>SARRAN<br>10/06/2020 |
| Ouvrage                                   |                 |                     |                   | Conditions de                                                               | la visite       |                                                             | Ø                                        |
| Année de<br>l'élément                     |                 | Nom                 | PANY DE REPAY DE  | Conditions                                                                  |                 | Temperature                                                 |                                          |
|                                           | 0 Pont voûté en | Type de             |                   | Precipitations                                                              |                 | Date                                                        | 09/01/2023                               |
| Structure                                 | maçonnerie      | structure           | 1 pont maçonnerie | Commentaire                                                                 |                 | Intervenants                                                |                                          |
| Voie portée                               | HHH             | Obstacle<br>franchi | RV A CARREN       | Moyens                                                                      |                 |                                                             |                                          |
|                                           | C               |                     |                   |                                                                             |                 |                                                             |                                          |
|                                           |                 | Ajouter             | oune photo        |                                                                             | Accéder au PV   |                                                             |                                          |

#### • Que cela soit au niveau de l'ouvrage lui-même :

### $\circ$ $\,$ Ou au niveau d'une partie d'ouvrage, d'un élément de l'ouvrage ou d'un désordre :

| P 65                                                                               |                                                                 |                           |                                |          |            | * 😻 🛜 90% 🛿 13:59 |
|------------------------------------------------------------------------------------|-----------------------------------------------------------------|---------------------------|--------------------------------|----------|------------|-------------------|
| $\langle \!\!\!\!\!\!\!\!\!\!\!\!\!\!\!\!\!\!\!\!\!\!\!\!\!\!\!\!\!\!\!\!\!\!\!\!$ |                                                                 |                           | OR PROVIDE MUSEULE             |          |            | (;)               |
| < Element préce<br>Mur en aile d<br>Structure d'origine >                          | edent<br>roit 1 (amont) (Mur e<br>Les murs en alle ou en retour | en aile indépendant, Maço | nnerie) / Culée C0 (rive gaucl | he)      |            | Element suivant > |
| Note 3U                                                                            | Sécurité S                                                      | Ajouter un commentaire    |                                |          |            |                   |
| Année de<br>l'élément                                                              |                                                                 | Structure                 | Mur en aile indépendant        | Materiau | Maçonnerie |                   |
| Surface                                                                            |                                                                 | Position                  | Mur en aile MAD1               |          |            |                   |
| Ajouter un comm                                                                    | 12/7/2022 8:44:54<br>5.5415 / 4.15658                           |                           |                                |          |            |                   |
| Ajouter un comm                                                                    | annun ver                                                       |                           | -                              |          |            |                   |
|                                                                                    |                                                                 |                           | Aiouter une photo              |          |            |                   |
|                                                                                    |                                                                 |                           |                                |          |            |                   |

- Vous disposez du bouton :

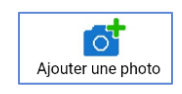

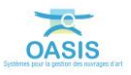

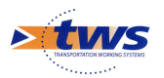

- Celui-ci affiche un menu :

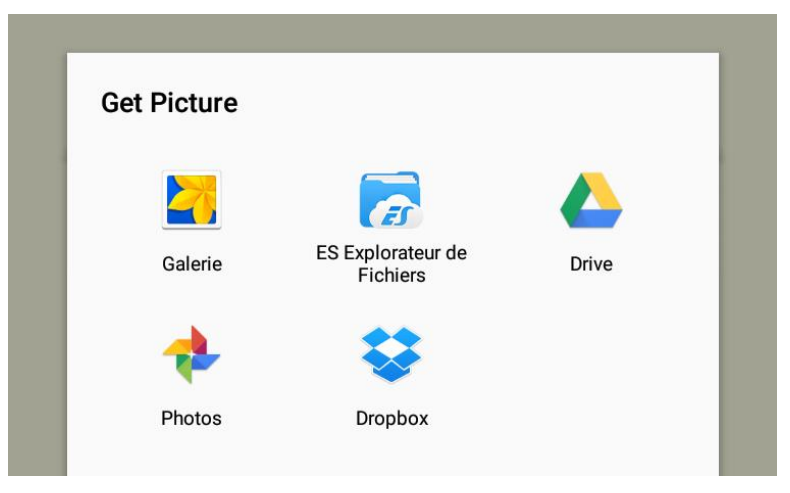

- Si vos photos se trouvent dans la mémoire principale de l'appareil mobile ou sur une carte micro SD, vous pouvez choisir de chercher la photo à placer :
  - $\circ$  A partir de la « Galerie » :
    - Un premier écran propose la liste des sous répertoires trouvés :

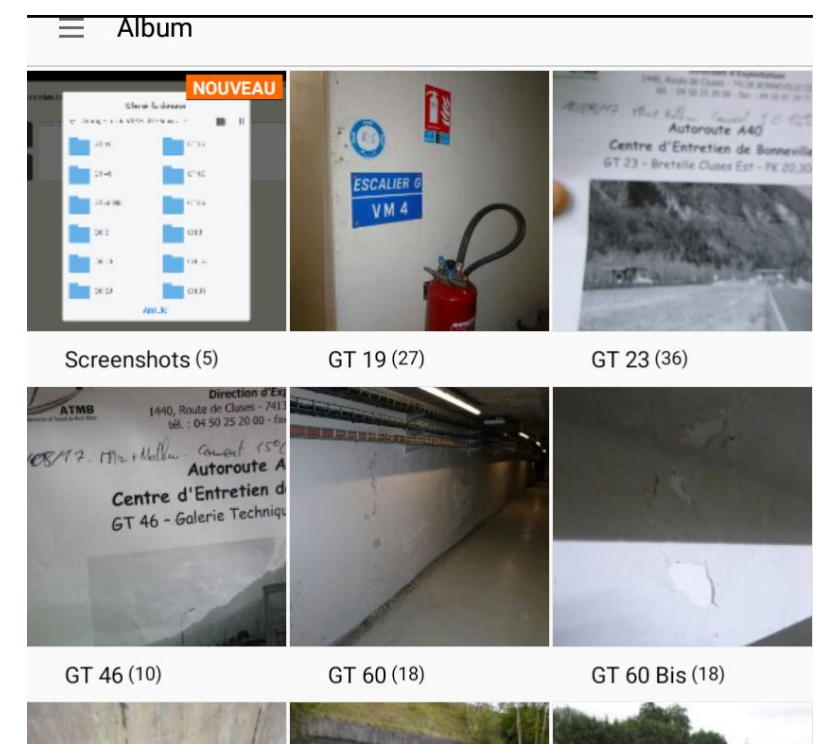

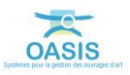

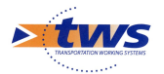

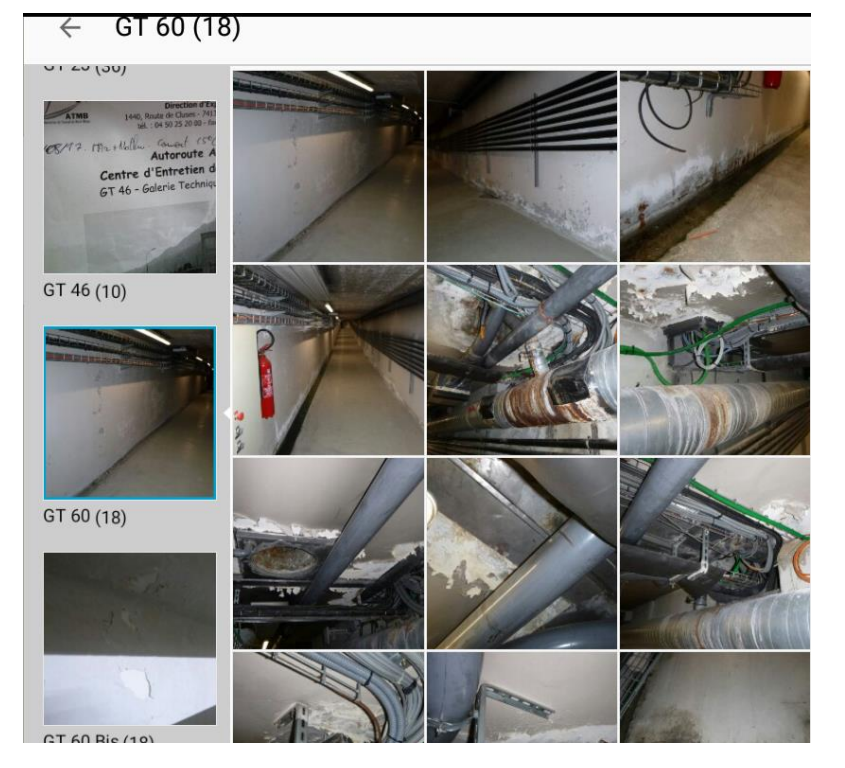

• A partir duquel vous choisissez le sous répertoire où se trouve la photo :

- $_{\odot}$   $\,$  Ou à partir d'une application tierce, par exemple « ES Explorateur de fichiers » :
  - Un premier écran propose une première liste des sous répertoires trouvés :

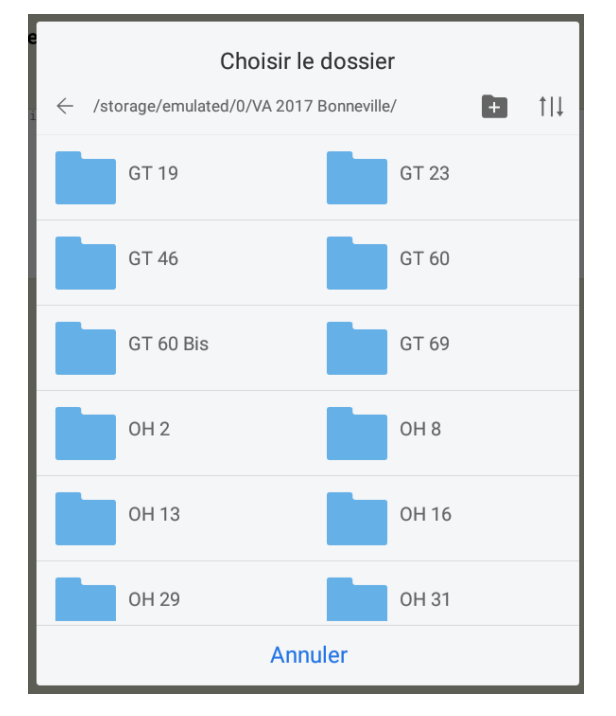

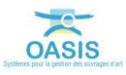

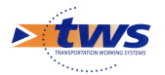

• Utilisez l'arborescence pour retrouver et choisir le sous répertoire où se trouve la photo :

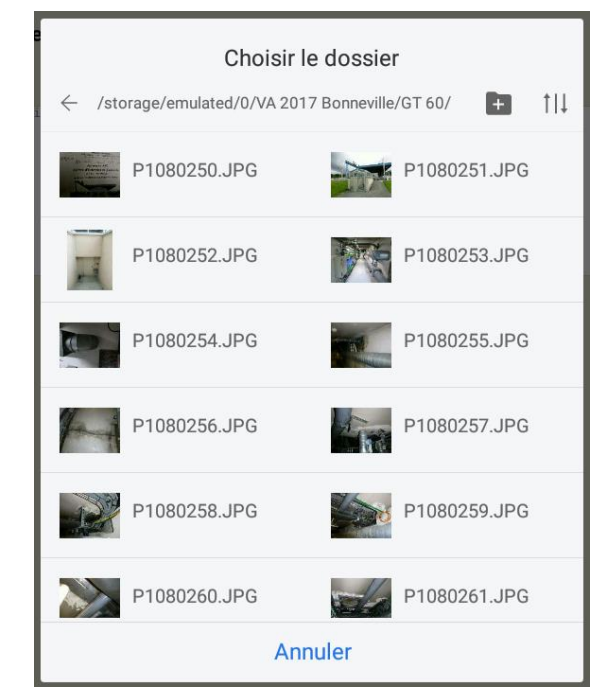

- Si vos photos se trouvent sur un serveur externe, vous choisissez l'application correspondante :
  - Par exemple « Drive » si le serveur est ©GoogleDrive :

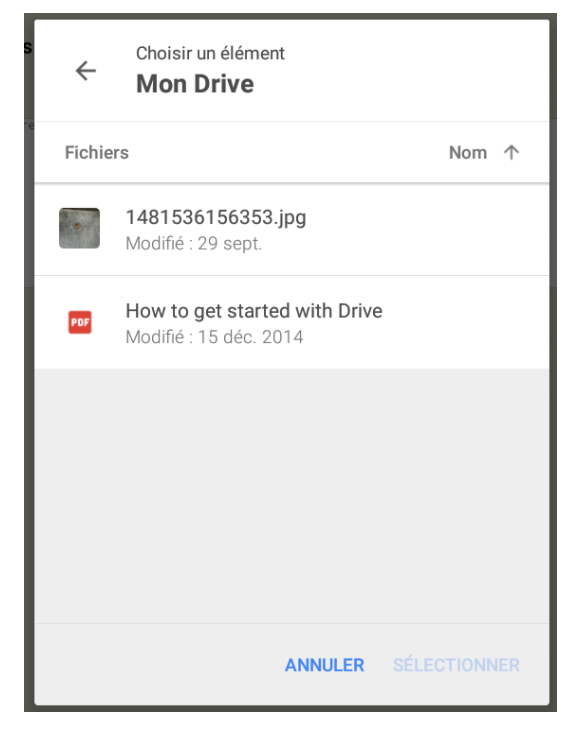

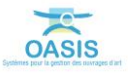

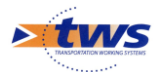

• Ou « Dropbox » si le serveur est ©Dropbox :

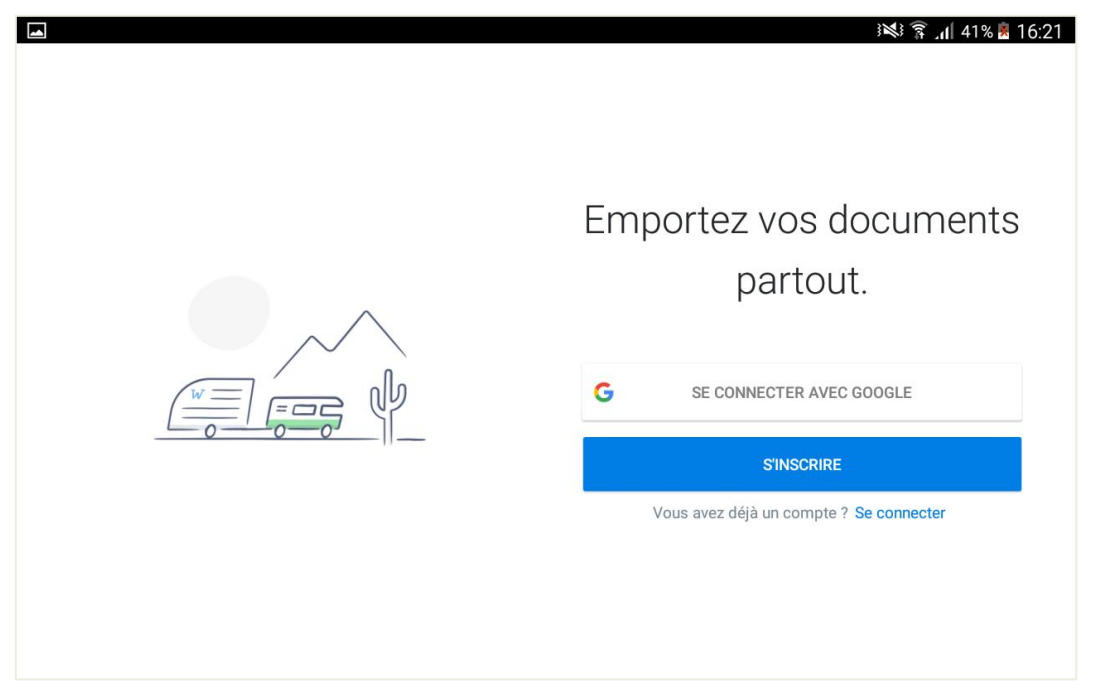

– La photo est ensuite associée à l'ouvrage, la partie d'ouvrage, l'élément ou le désordre :

| P 63                                                      |                                                        |                           |                                |          |            | * 🛤 🔋 90% 🖪 13:59 |
|-----------------------------------------------------------|--------------------------------------------------------|---------------------------|--------------------------------|----------|------------|-------------------|
| $\langle \boldsymbol{\leftarrow} \rangle$                 |                                                        |                           | STO PENNTIES MUSEULE           |          |            | (1)               |
| < Element préce<br>Mur en aile c<br>Structure d'origine : | roit 1 (amont) (Mur d<br>Les murs en alle ou en retour | en aile indépendant, Maço | onnerie) / Culée C0 (rive gauc | he)      |            | Element suivant > |
| Note 3U                                                   | Sécurité                                               | Ajouter un commentaire    |                                |          |            |                   |
| Année de<br>l'élément                                     |                                                        | Structure                 | Mur en aile indépendant        | Materiau | Maçonnerie |                   |
| Surface                                                   |                                                        | Position                  | Mur en aile MAD1               |          |            |                   |
|                                                           | 12/7/2022 8:44:54<br>5:415 / 4.15658                   |                           |                                |          |            |                   |
| Ajouter un comm                                           | entaire                                                |                           | -                              |          |            |                   |
|                                                           |                                                        |                           | Ajouter une photo              |          |            |                   |

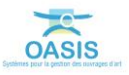